# Prise en main Contacts

# **ISANET FACT**

### SOMMAIRE

| 1. | MENU     | U MES CONTACTS    |   |
|----|----------|-------------------|---|
| 1  | 1 Liste  | e des contacts    |   |
|    | 1.1.1    | Les options       |   |
|    | 1.1.2    | Les filtres       |   |
| 1  | 2 La fio | fiche Contact     | 5 |
| 2. | CONTA    | FACTER LE SUPPORT | 5 |

÷

## 1. MENU MES CONTACTS

#### 1.1 Liste des contacts

Dans le menu **Mes contacts**, est disponible la liste des contacts ainsi que le menu pour créer un nouveau contact.

|   |         | Mes devi | s Mes factures  | Mes contacts          | Mes articles            |        |                     |                |             |         |         |
|---|---------|----------|-----------------|-----------------------|-------------------------|--------|---------------------|----------------|-------------|---------|---------|
|   | Con     | tacts    |                 |                       |                         |        |                     |                |             | Créer o | contact |
|   | 1, Trie | er:Nom 🔻 | Type 🗧 Statut 🗦 | En attente de paiemen | ₹ Chiffre d'affaires    |        |                     |                | Rechercher  |         | *       |
|   | 4       | STATUT   | NOM             |                       | EMAIL                   |        | CONTACT             | TÉLÉPHONE      | CA          |         |         |
|   |         |          | 19              |                       |                         |        |                     |                |             |         |         |
| Ħ | 0       | Client   | ACTI SERVICE    |                       | contoct@actixervice.com |        |                     |                | 54 723,67 € | •       |         |
|   | 0       | Client   | Blanluet        |                       | rbxanlet@lapposte.fr    | *<br>* | Blanluet Robert     | 0344069875     | 4 054,98 €  | •       | • •••   |
|   | 0       | Client   | DUDULE          |                       | 4                       | A<br>V | M. PAUL SANTAOLALLA | 04.66.04.29.30 | 1 024,30 €  | •       | • •••   |
|   | 0       | Client   | DUPONT ETS      |                       | 4                       | *<br>• | M. MARTIN DUPONT    |                | 28 936,67 € | •       | • •••   |
|   | $\circ$ | Client   | Food13          |                       | rayhan.khatta@gmail.com | *<br>• | M. rayhan khatta    | 0442115000     | 156,15€     | •       | • •••   |
|   | 0       | Client   | FORMATEUR       |                       |                         | A      | M. FORMATEUR        |                | 11 225,63 € | •       | >       |

#### 1.1.1 Les options

Afin de retrouver un client, cliquer dans la zone de recherche.

Il est possible de personnaliser les options d'affichage en cliquant sur le bouton « Paramètres »

|    | Options d'affichage         |            | × |
|----|-----------------------------|------------|---|
| (  | Colonnes                    |            |   |
|    | Туре                        |            | ۲ |
|    | Email                       |            | ۲ |
| Cr | Contact                     |            | ۲ |
|    | Téléphone                   |            | ۲ |
|    | Adresse de facturation      |            | ۲ |
|    | Adresse de livraison        |            | ۲ |
| ۲  | Code auxiliaire             |            | ۲ |
|    | CA                          |            | ۲ |
| ۲  | Mode d'affichage            |            |   |
|    | Pagination                  | Défilement |   |
| ۲  |                             |            |   |
| ٩  |                             | 0          |   |
|    |                             |            |   |
| 0  | Mode d'affichage Pagination | Défilement |   |

Vous pouvez choisir d'afficher ou non les différentes colonnes disponibles.

Enfin, vous pouvez choisir le mode de défilement de votre liste par page ou en défilement perpétuel.

Un export Excel ou CSV est possible en cliquant sur après avoir réalisé une sélection de clients, pour effectuer un mailing par exemple.

Avec le menu **Actions**, vous pouvez aussi changer le type de client (entreprise ou particulier) pour un ou plusieurs clients.

Vous pouvez visualiser une fiche client, la modifier ou accéder à différentes actions.

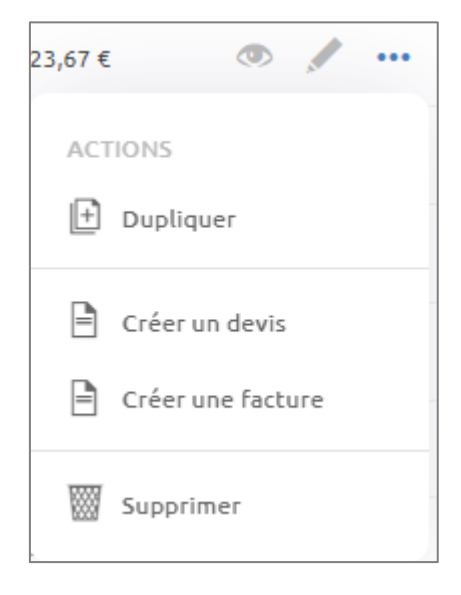

#### 1.1.2 Les filtres

Il est possible de sélectionner un filtre pour retrouver plus d'options.

| Contacts                                       |                           |                                            |                                |                      |
|------------------------------------------------|---------------------------|--------------------------------------------|--------------------------------|----------------------|
| ↑, Trier : Nom                                 |                           | tatut 🗦 En attente de                      | paiement 🗧 Chif                | fre d'affaires       |
| Trier:Nom Type Statut<br>Nom<br>Ordre A-Z      |                           |                                            |                                |                      |
| Nom<br>Ordre Z-A                               | ▼ Type ▼ Statut ▼ En atte | ▼ Statut] ▼ En attente de paiement ] [▼ Cl | ▼ En attente de paiement ] ▼ C | ▼ Chiffre d'affaires |
| CA croissant<br>CA du plus petit au plus grand | Туре                      | Statut                                     | En attente de paiement         | Chiffre d'affaires   |
| CA décroissant                                 | Entreprise Particulier    | Prospects Clients Fournisseurs             | Avec dette Sans dette          | Avec CA Sans CA      |
| CA du plus grand au plus petit                 | Annuler Appliquer         | Annuler Appliquer                          | Annuler Appliquer              | Annuler Appliquer    |

#### 1.2 La fiche Contact

Cliquer sur « Créer un contact » en haut à gauche.

Deux types de clients sont possibles, entreprise et particulier.

Pour les entreprises, vous pouvez rechercher cette dernière par son nom ou son numéro de SIRET.

Il est possible d'indiquer une langue différente du français, ainsi les documents saisis pour le client seront dans la langue sélectionnée.

Les langues prises en charge sont le français, l'anglais, l'espagnol, l'allemand et le néerlandais.

Il existe trois statuts de contact :

- « Prospect » qui passe en client à la première facture
- « Client » pour pouvoir créer des factures directement à ces contacts
- « Fournisseur » qui permet d'avoir un carnet d'adresse complet sur le logiciel

Il n'est pas possible de créer des documents pour les fournisseurs.

Enfin, il est possible d'enregistrer une adresse de facture et plusieurs adresses de livraison.

|           | B Entreprise                     | Particulier        | Créer contact    |                               |               |
|-----------|----------------------------------|--------------------|------------------|-------------------------------|---------------|
|           |                                  |                    | (i) Informations | Prospect O Client Fournisseur |               |
|           | Rechercher sur data.gouv         |                    |                  | Entreprise                    | ▲ Particulier |
|           | Raison social ou numéro de SIRE  | T/SIREN Rechercher |                  |                               |               |
|           |                                  | THICKOR            |                  | 🔿 M. 🕘 Mme 🔵 Autre            |               |
|           | Nom •                            | Telephone          |                  | Prénom                        | Nom           |
|           | N° de SIRET                      | N° de TVA          |                  | Email                         | Téléphone     |
|           | Site internet                    | Référence interne  |                  | Langue<br>Français            | ~             |
| C Admin   |                                  |                    |                  | Référence interne             |               |
| - Adresse | Adresse                          | Complément         |                  |                               |               |
|           | Code postal Ville                | Pays ~<br>Prance ~ | 🔤 Adresse        | Adresse                       | Complément    |
|           | Ajouter une adresse de livraison |                    |                  |                               |               |

2. CONTACTER LE SUPPORT

Il est possible de contacter le support en cliquant sur le bouton sin d'accéder au chat. Le support est également joignable par téléphone au 03.44.06.69.15 ou par mail à isanet-fact@agiris.fr.